## Návod na zaplacení soutěžních poplatků pro rok 2024

V IS ČAS bude vygenerovaná objednávka\*.

\*Budou vytvořeny žádosti a ty automaticky sloučeny do objednávky.

Objednávku najdete:

- 1. Oddílová sekce
- 2. Platby
- 3. Objednávky
- 4. Detail objednávky

| ČESKÝ<br>ATLETICKÝ<br>SVAZ              | ≡      | Členská sekce  | Oddílová sekce  |                   |                     |              |               | # podpo    | ra@atletika.cz∽  |
|-----------------------------------------|--------|----------------|-----------------|-------------------|---------------------|--------------|---------------|------------|------------------|
| Podpora IS     (ODDIL)                  | Hled   | at             |                 |                   | Stav objednávky     |              |               |            |                  |
| 💷 Můj oddíl                             | Hle    | dat dle VS     |                 | Q                 | Vše                 | ¢            |               | ×F         | lesetovat filtr  |
| 嶜 Přehled členů                         | ld 177 | VS             | 1               | Vytvořil          | Vytvořeno ↓         | Datum úhrady | Částka celkem | Stav       |                  |
| 🖩 Výsledky a statistiky                 | 133    |                | 240307          | informachi system | 07.03.2024 13:52:11 |              | 30 000 KC     | NEUHRAZENO |                  |
| ∑ Žádosti                               |        |                |                 |                   |                     |              |               |            | <b>4</b>         |
| Platby ~                                | · 🔫    | 2              | -               |                   |                     |              |               | 1 - 21 z   | 21 celkem        |
| O Položky k úhradě                      |        |                |                 |                   |                     |              |               |            |                  |
| O Košík                                 |        |                |                 |                   |                     |              |               |            |                  |
| 🔵 Objednávky                            |        | 3              |                 |                   |                     |              |               |            | - <b>-</b> -     |
| Dresy a oblečení                        |        |                |                 |                   |                     |              |               |            |                  |
| . Stadion                               |        |                |                 |                   |                     |              |               |            |                  |
| Sportoviště                             |        |                |                 |                   |                     |              |               |            |                  |
| Certifikovaná zařízení                  |        |                |                 |                   |                     |              |               |            |                  |
| 🛗 Správa kalendáře 🛛 <                  |        |                |                 |                   |                     |              |               |            |                  |
| <ul> <li>Přihlášky na závody</li> </ul> |        |                |                 |                   |                     |              |               |            |                  |
|                                         | 2024   | © ČAS & On lin | e system s.r.o. | 3                 |                     |              |               | Vers       | ion (v2024.2.29) |

Objednávka bude obsahovat žádosti, které odpovídají přihlášeným družstvům:

| ČESKÝ<br>ATLETICKÝ<br>SVAZ                                                                                      | ≡ Členská sekce Oddílová sekce                                        |                                                          |   |                                                                      |                         |          | podpora@atletika.cz~ |
|----------------------------------------------------------------------------------------------------|-----------------------------------------------------------------------|----------------------------------------------------------|---|----------------------------------------------------------------------|-------------------------|----------|----------------------|
| Podpora IS v<br>(ODDII.)                                                                                        | Objednávka                                                            |                                                          |   |                                                                      |                         |          |                      |
| 🔊 Můj oddíl                                                                                                    | Dodavatel:                                                            | Odběratel:<br>TJ Oddíl, z.s.<br>Ulicová 1<br>10000 Město |   | Objednávka #XXX1000101 QR plat                                       |                         | platba   | 1                    |
| <ul> <li>Přehled členů</li> <li>Výsledky a statistiky</li> </ul>                                                | Český atletický svaz<br>Na Pískách 2583/8<br>160 00 Praha 6 – Dejvice |                                                          |   | Variabilní symbol: 24<br>Datum splatnosti: 10<br>Účet: 153150982/201 | 40327<br>0.03.2024<br>0 |          |                      |
| ⊠ Platby ~                                                                                                    | IC: 00539244                                                          | IC: 12345678                                             |   | Cástka: 30 000,00 Kč                                                 |                         |          | ]                    |
| <ul> <li>Položky k úhradě</li> <li>Košík</li> </ul>                                                             | <b>←</b> Zpět                                                         |                                                          |   |                                                                      | Stáhnou                 | t doklad | 🖥 Platba kartou      |
| <ul> <li>Objednavky</li> <li>Dresy a oblečení</li> </ul>                                                        | Položky objednávky                                                    |                                                          |   |                                                                      |                         |          |                      |
| Stadion                                                                                                    | Položka                                                               |                                                          |   | Částka                                                               | Vytvořeno               |          | Uhrazeno             |
| Sportoviste                                                                                                    | Soutěžní poplatek - Extraliga ženy                                    |                                                          | ٩ | 15 000,00 Kč                                                         | 07.03.2024 13:52        | :11      | ×                    |
| Certifikovaná zařízení                                                                                          | Soutěžní poplatek - II. liga muži                                     |                                                          | ٩ | 15 000,00 Kč                                                         | 07.03.2024 13:52        | :11      | ×                    |
| <ul> <li>              Správa kalendáře          </li> <li>             Přihlášky na závody         </li> </ul> |                                                                       |                                                          |   |                                                                      |                         |          |                      |
|                                                                                                    | 2024 © ČAS & On line system s.r.o.                                    |                                                          |   |                                                                      |                         |          | Version (v2024.2.29) |

Proces placení je identický s ostatními platbami v IS ČAS.